## **DUO Enrollment/Installation for Android:**

Notice: Please make **certain** that your phone has the latest software update loaded. Otherwise DUO may force you to perform updates. **Please be sure to use your @bobcats.gcsu.edu credentials.** 

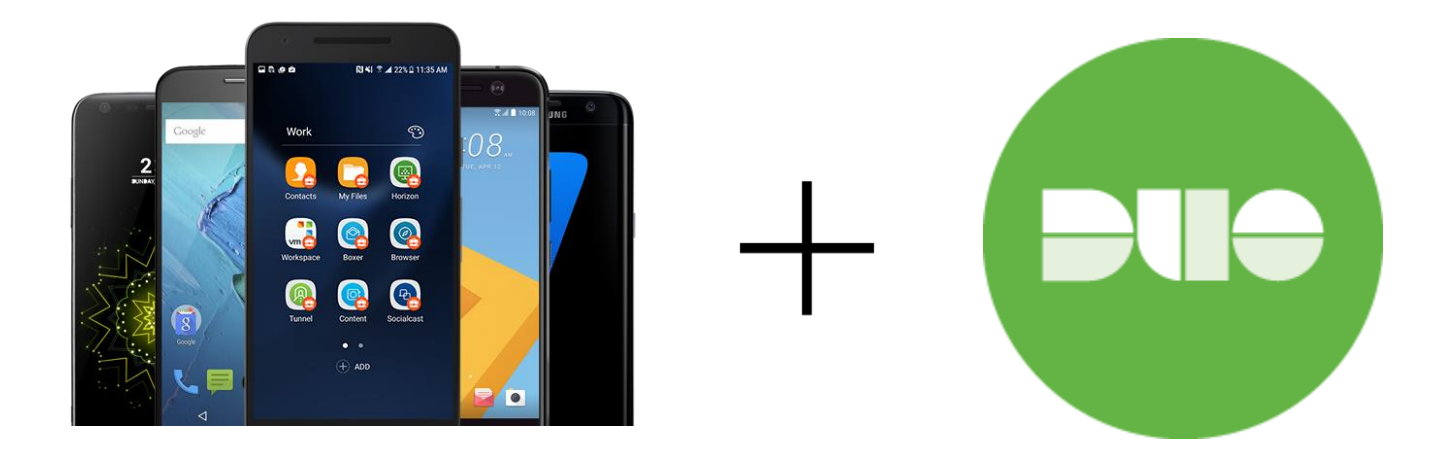

Go to Unify (unify.gcsu.edu) on your desktop (preferred method), click on the green DUO Enroll button. You'll be asked to authenticate (as if you were going into OneUSG):

| Unify User Name |    |  |
|-----------------|----|--|
| Password        |    |  |
|                 |    |  |
| SIGN            | IN |  |
|                 |    |  |
|                 |    |  |

Once authenticated, you will see the GC's DUO setup screen: Press "Start setup" to proceed.

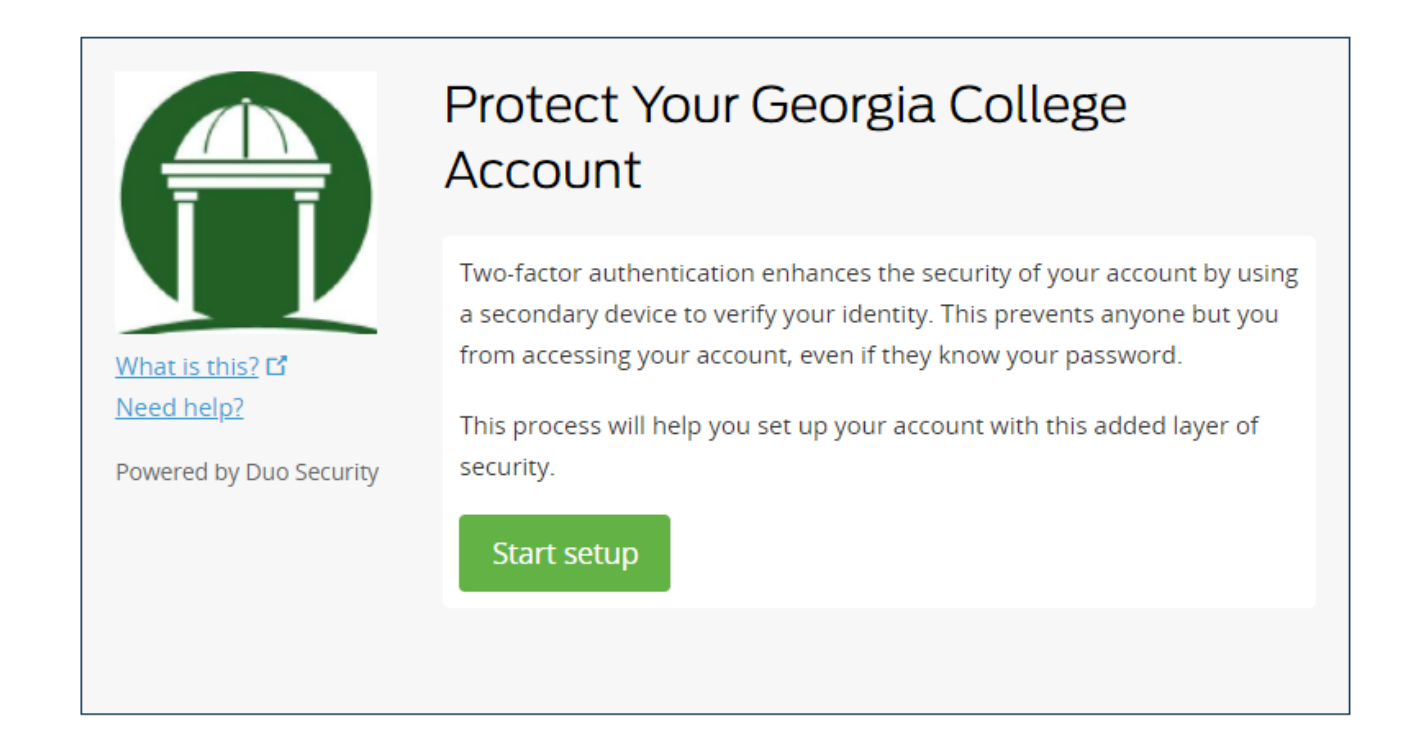

The next screen will ask you to select the type of device you are adding. Select Mobile Phone and press "Continue":

|                                                    | What type of device are you adding?                       |
|----------------------------------------------------|-----------------------------------------------------------|
|                                                    | Mobile phone RECOMMENDED     Tablet (iPad, Nexus 7, etc.) |
|                                                    | Landline                                                  |
| <u>What is this?</u> <b>C</b><br><u>Need help?</u> | U2F token                                                 |
| Powered by Duo Security                            | Continue                                                  |
|                                                    |                                                           |
|                                                    |                                                           |

Next enter your mobile phone number, area code first, check the box for the correct number then press "Continue" once.

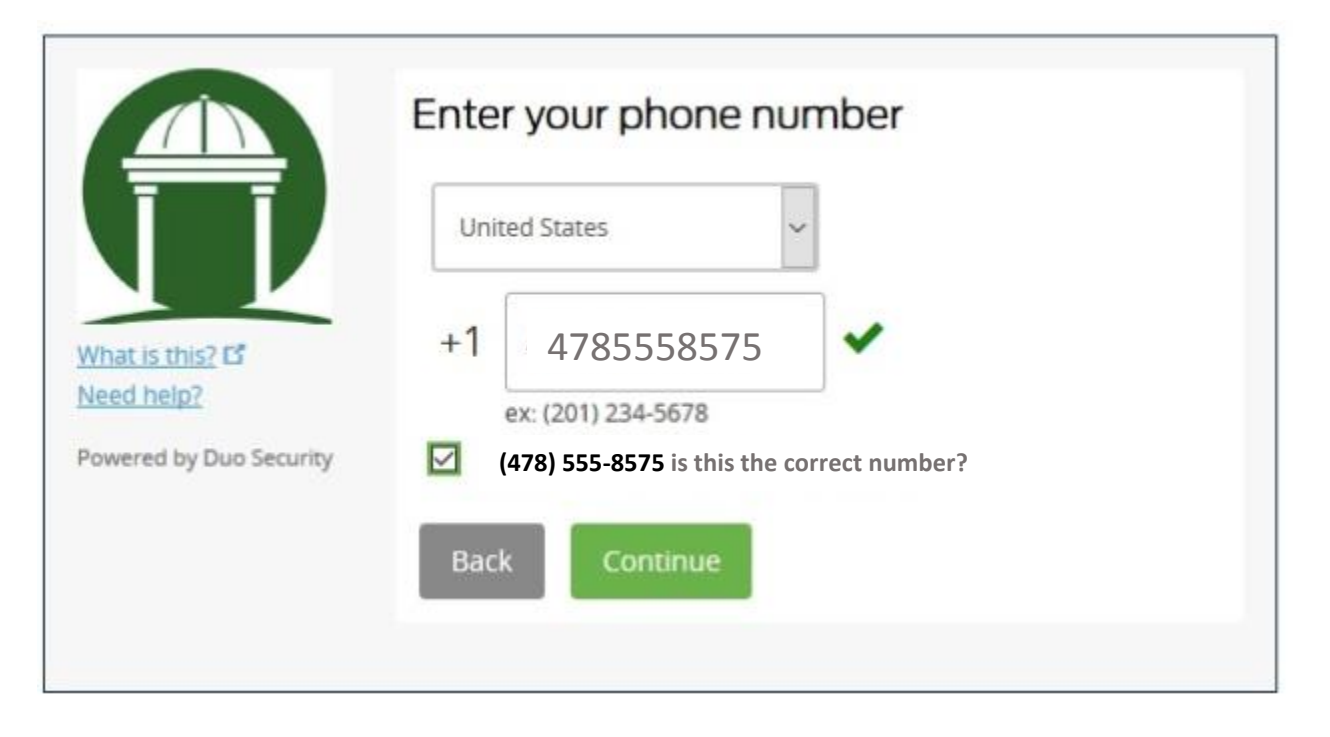

This next screen will ask you for the type of phone you are using. Choose "Android" and press "Continue":

|                               | What type of phone is 478-555-8575? |
|-------------------------------|-------------------------------------|
|                               | IPhone     Android                  |
|                               | Windows Phone                       |
| What is this? C<br>Need help? | Other (and cell phones)             |
| Powered by Duo Security       | Back Continue                       |
|                               |                                     |
|                               |                                     |

DUO will prompt you to install the DUO Mobile app for phone. Launch the Google Play Store app on your phone, then search for **"Duo Mobile"** exactly. Make sure you have selected the green "Duo Mobile" app, tap "Install" to download to your android.

Once you have installed DUO Mobile on your phone (it should just take a minute), press the "I have Duo Mobile installed" button on your computer screen.

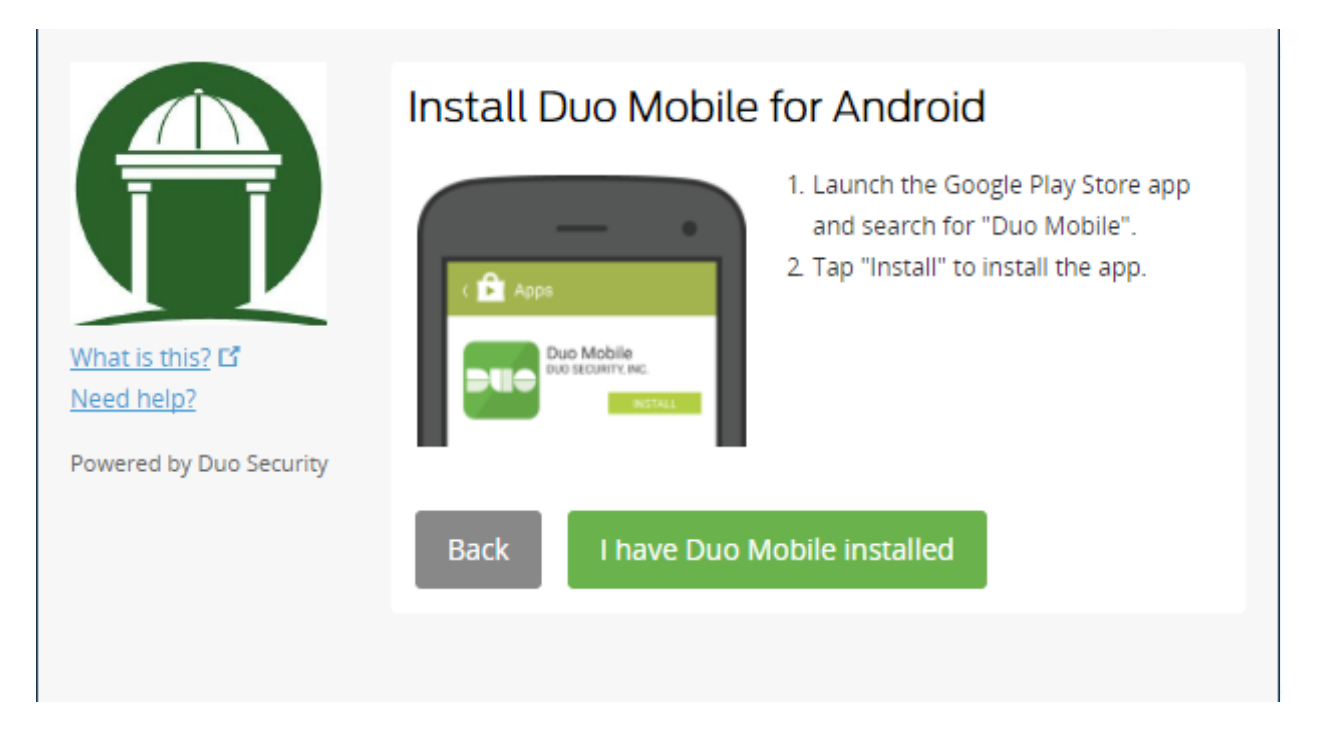

Now that you've loaded DUO on your phone, it's time to load the Georgia College key to your phone.

A new browser window will open the Activation screen. Open the DUO Mobile app on your phone, and tap the "+" button. Using the camera on your android, scan in the black square barcode. It will automatically load once it scans the image properly.

|                                                           | Activate Duo Mobile for Android                                                                                                    |                                                          | Activate Duo Mobile for Android                                                                                                    |
|-----------------------------------------------------------|----------------------------------------------------------------------------------------------------|----------------------------------------------------------|----------------------------------------------------------------------------------------------------|
| What is this? Cf<br>Need help?<br>Powered by Duo Security | <ul> <li>1. Open Duo Mobile.</li> <li>2. Tap the "+" button.</li> <li>3. Can this barcode.</li> <li>Or, have an activation link emailed to you instead.</li> </ul> | What is this? C<br>Need help?<br>Powered by Duo Security | <ul> <li>1. Open Duo Mobile.</li> <li>2. Tap the "+" button.</li> <li>3. San this barcode.</li> <li>Or, have an activation link emailed to you instead.</li> <li>Back</li> </ul> |

In the "My Settings & Devices" screen, choose "Automatically send this device a Duo Push" in the drop down next to "When I log in"

|                               | My Settings & Devices                                                                            |
|-------------------------------|--------------------------------------------------------------------------------------------------|
|                               | Android 478-555-8575 just added                                                                  |
| What is this? C<br>Need help? | Default Device: Android 478-451-7900<br>When I log in: Ask me to choose an authentication method |
|                               | Saved Continue to Login                                                                          |

Next, select the blue "Continue to Login" button

|                                              | My Settings & Devices                                      |
|----------------------------------------------|------------------------------------------------------------|
|                                              | Android 478-555-8575 just added                            |
| What is this?                                | Default Device: Android 478-451-7900                       |
| <u>Need help?</u><br>Powered by Duo Security | When I log in: Automatically send this device a Duo Push 🔻 |
|                                              | Save Continue to Login                                     |

You have now authenticated and loaded DUO to your phone. Next choose "Send Me a Push" to send this to your phone.

|                               | Device: Android (XXX-XXX-8956)<br>Choose an authentication meth | v                |
|-------------------------------|-----------------------------------------------------------------|------------------|
|                               | Duo Push Recommended                                            | Send Me a Push   |
| What is this? C<br>Need help? | Call Me                                                         | Call Me          |
| Powered by Duo Security       | Passcode                                                        | Enter a Passcode |
|                               |                                                                 |                  |

Once you press the "Send me a Push" button on your screen, you with be sent a Login Request very similar to the one shown below:

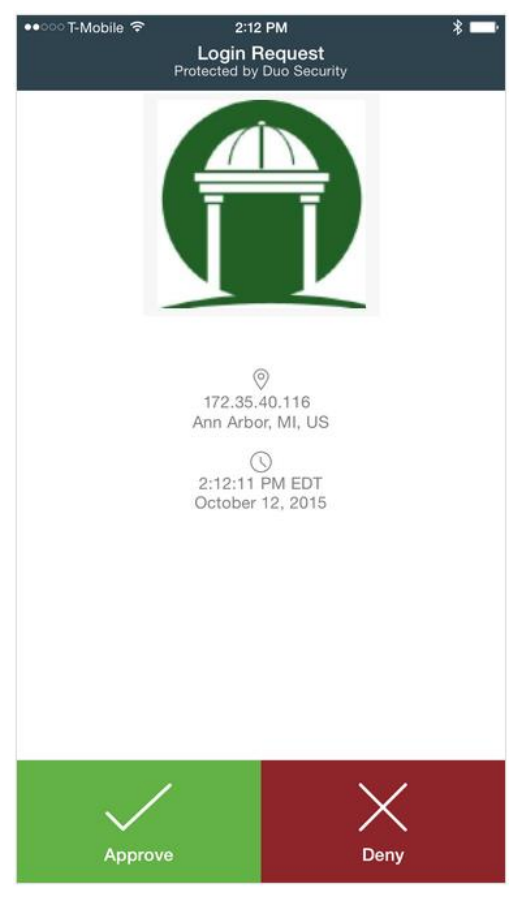

Press the green "Approve" button and you'll see the screen below.

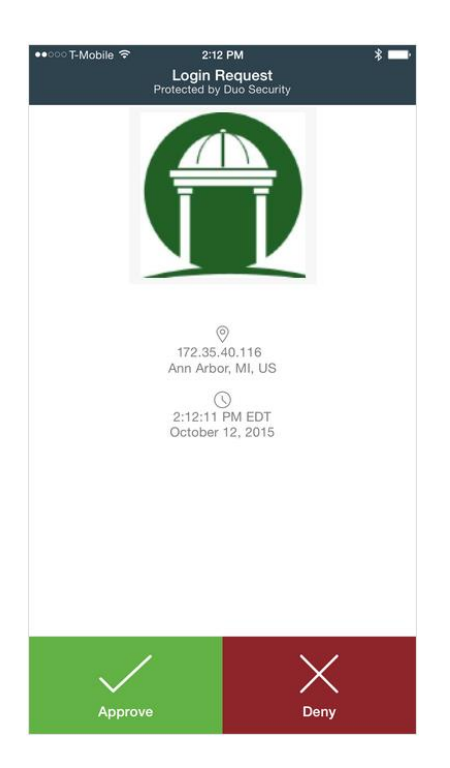

If you EVER are presented with this DUO screen and you didn't initiate the login, then your account has been hacked. In that case, always press "Deny". As quickly as you can, log in to Unify (unify.gcsu.edu) and change your password. Then, please notify the Serve Help Desk (478-445-7378).

|                                | CECORDAR ANTS UNIVERSITY DUO-ENTOIL                                                                  |
|--------------------------------|----------------------------------------------------------------------------------------------------|
| Yo                             | u have Successfully Enrolled!                                                                        |
| your<br>Your<br>Your           | .name@gcsu.edu<br>GCID is: 9110234567<br>phone_ext is: 1234                                          |
| You a<br>Look<br>OneU<br>Conne | re now ready for the new OneUSG Connect With DUO-MFA.<br>for it in Unify Soon                        |
| Pleas                          | e take a minute to use DUO-Self-Service to add additional devices to your account<br>Self<br>Service |

Please take a minute to use DUO-Self –Service to add an additional device to your account in case you ever loose, trade in, or get a new phone.

When finished, click the blue *"Logout"* text to completely log out of the system and you are done installing/enrolling into the DUO system.